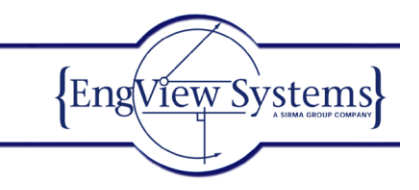

# Creating and correcting a layout

#### Task

In this exercise you will learn how to make a sheet layout from a 1up with the help of a wizard. The sheet layout is then to be exported as a CFF2 file.

#### The complete layout

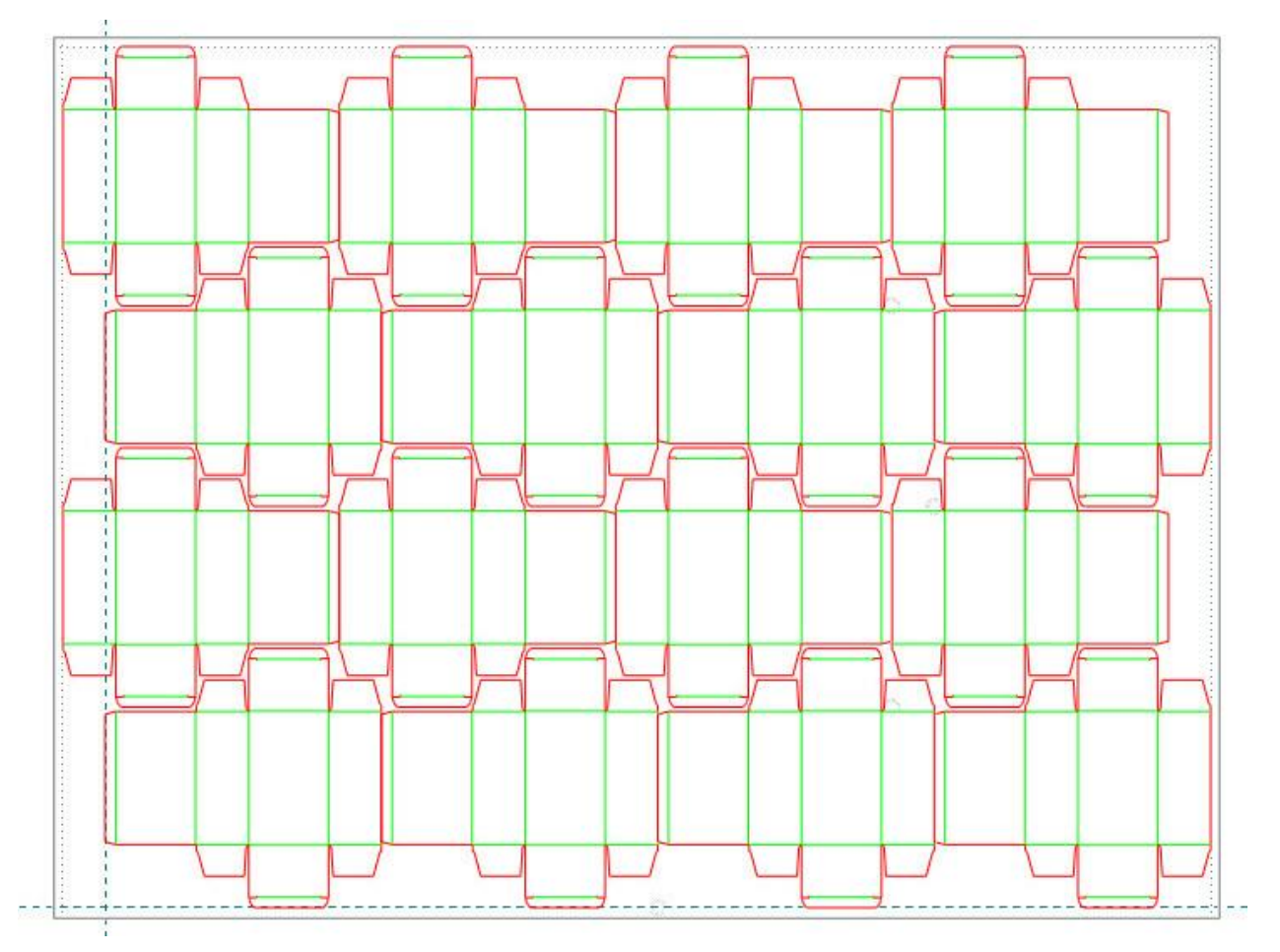

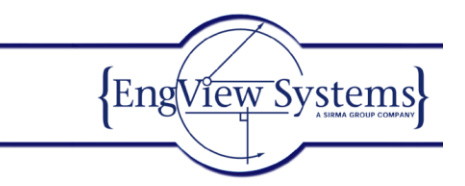

#### **Exercise description**

In the first step we are going to create a layout from the 1up with the wizard.

#### **Creating layout**

- 1. On the File menu, click New. In the wizard that appears, click From Resizable Design.
- 2. Browse to C:\EngViewWork7, and click Toggle Flat Mode 1.
- 3. Type EVF11021, and select the file. Then click **Finish**.

#### The design opens.

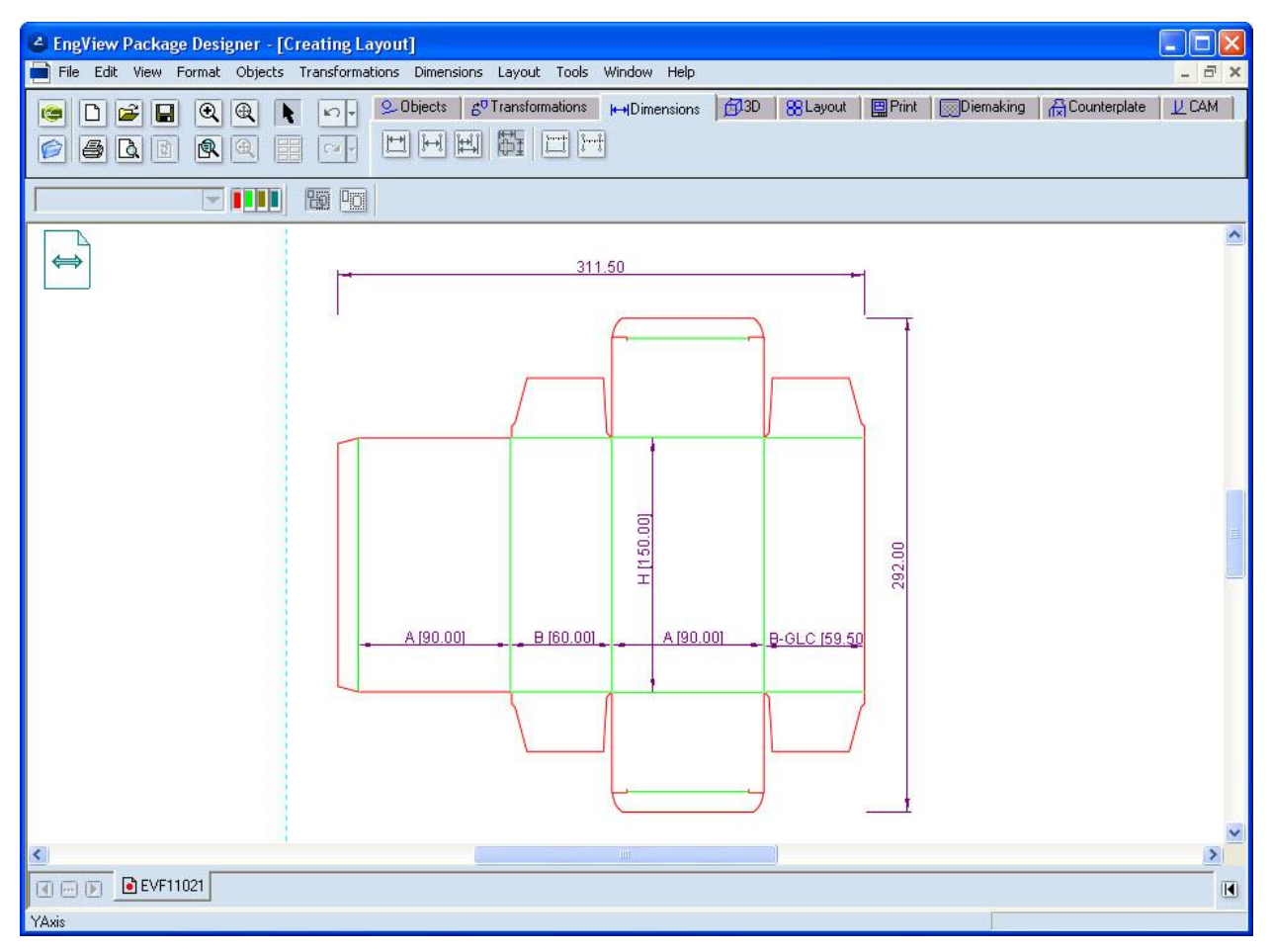

### 4. Go to the Layout tab to start creating a layout.

5. Do any of the following:

- On the Layout menu, click New Layout Drawing.
- On the Layout tab, click tool New Layout Drawing

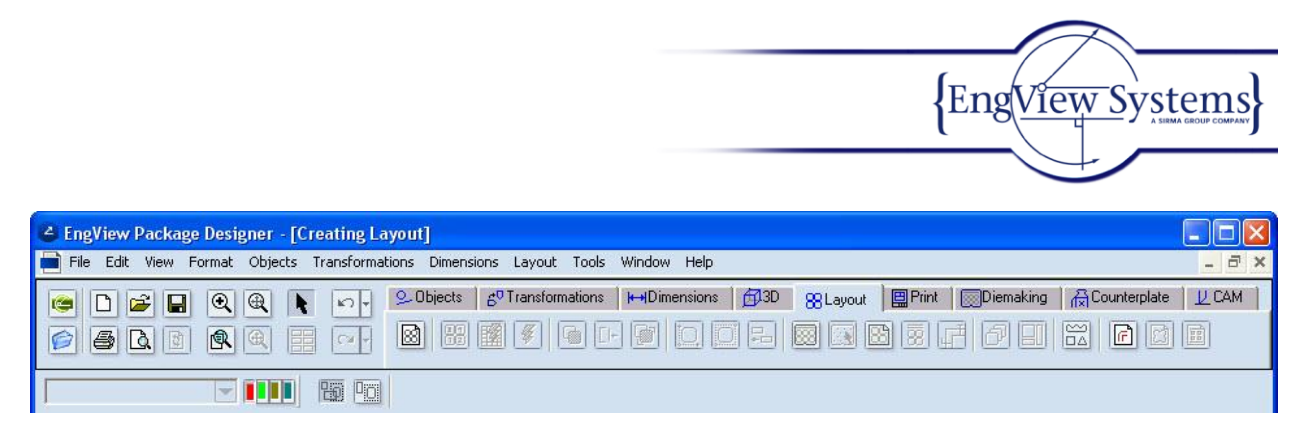

The Select Layout dialog box appears.

| 🗳 Select Layout            | ? 🛛          |
|----------------------------|--------------|
| • Create new layout:       |              |
| Name: Layout               |              |
| Run layout wizard          |              |
| O Create blank             |              |
| Switch to existing layout: |              |
|                            |              |
| Restart layout wizard      |              |
| OK Cancel                  | <u>H</u> elp |

6. Click Run layout wizard, and then click OK.

7. To customize the layout, select the option *User template* from the pop-up menu *Predefined template* in the Select Template window.

NOTE: The layout wizard forms an array of four layout 1ups, which is then multiplied across the sheet. For more standard cases, the layout wizard offers predefined templates — 1x1; 2 rows, 2 columns, 2 parts in rows; 2 parts in columns.

NOTE: The buttons in the *Rotation* area let you rotate the layout 1up.

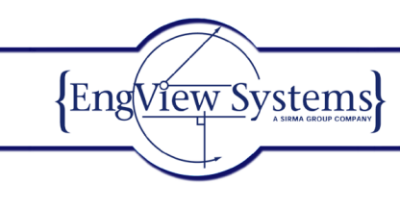

| 🗳 Automatic Layout |             |            |                                                                                                    | ? 🛛                   |
|--------------------|-------------|------------|----------------------------------------------------------------------------------------------------|-----------------------|
| e                  | Second Part | Third Part | Fourth Part                                                                                                    | Sheet Placement       |
|                    |             |            | Predenned template       User template       Angle correction:       0.00       Drawing       3 H       1 2       EVF11021       Rotation       Angle:       1, , 1, 1, 1 |                       |
|                    |             | <u> </u>   | <pre>App</pre>                                                                                                    | y Cancel <u>H</u> elp |

8. To go to the Second Part window, click Next.

The second part appears aligned with the first.

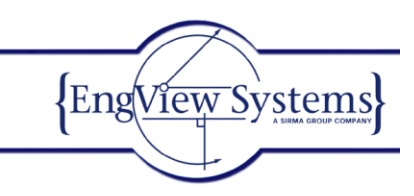

9. Click **Next** to go to the Third Part window. In this step you define the offset and the position of the next layout row.

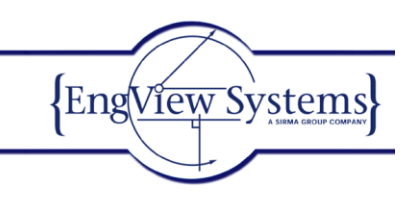

| 🗳 Automatic Layout |             |                 |                                                               | ? 🛛                      |
|--------------------|-------------|-----------------|---------------------------------------------------------------|--------------------------|
| Select Template    | Second Part | 🔶<br>Third Part | Fourth Part                                                   | Sheet Placement          |
|                    |             |                 | Drawing   Siti   Siti   12   EVF11021   Rotation   Angle:   1 |                          |
|                    |             | <u>&gt;</u>     | < <u>B</u> ack <u>N</u> ext > Ap                              | pply Cancel <u>H</u> elp |

10. Rotate the third part at 180 degrees (highlighted).

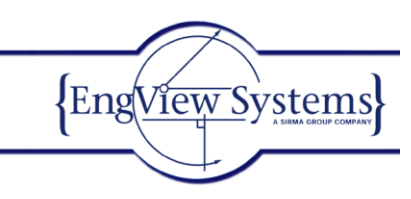

| 💪 Automatic Layout |             |          |                                                                                                    | ? 🛛                    |
|--------------------|-------------|----------|----------------------------------------------------------------------------------------------------|------------------------|
| Select Template    | Second Part |          | Fourth Part                                                                                                    | Sheet Placement        |
|                    |             |          | Drawing It is a second second sec |                        |
|                    |             | <u> </u> | ✓ < <u>B</u> ack <u>N</u> ext > App                                                                                                    | ly Cancel <u>H</u> elp |

11. To align the third part horizontally to the first part, in the *Horizontal Alignment* area, click the Align Horizontal Center button (pictured). Then click the lines that will control the alignment: Line 1 and Line 2 (pictured). Upon clicking Line 2 the alignment is carried out.

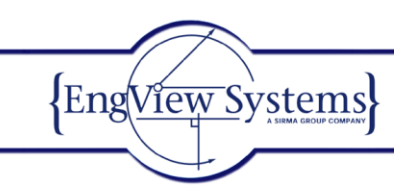

| 🗳 Automatic Layout     |             |                 |                                                                                                    | ? 🛛                     |
|------------------------|-------------|-----------------|----------------------------------------------------------------------------------------------------|-------------------------|
| Select Template        | Second Part | 🔶<br>Third Part | Fourth Part                                                                                                    | Sheet Placement         |
|                        | Line 1      |                 | Drawing<br>Image:       Image:       Imag |                         |
| <b>QQQ</b> <u>TH</u> < |             |                 | < <u>B</u> ack <u>N</u> ext> App                                                                                                    | oly Cancel <u>H</u> elp |

Note that in **Correction**, the distance of the alignment (-47.50) is displayed automatically.

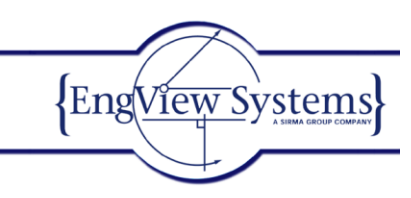

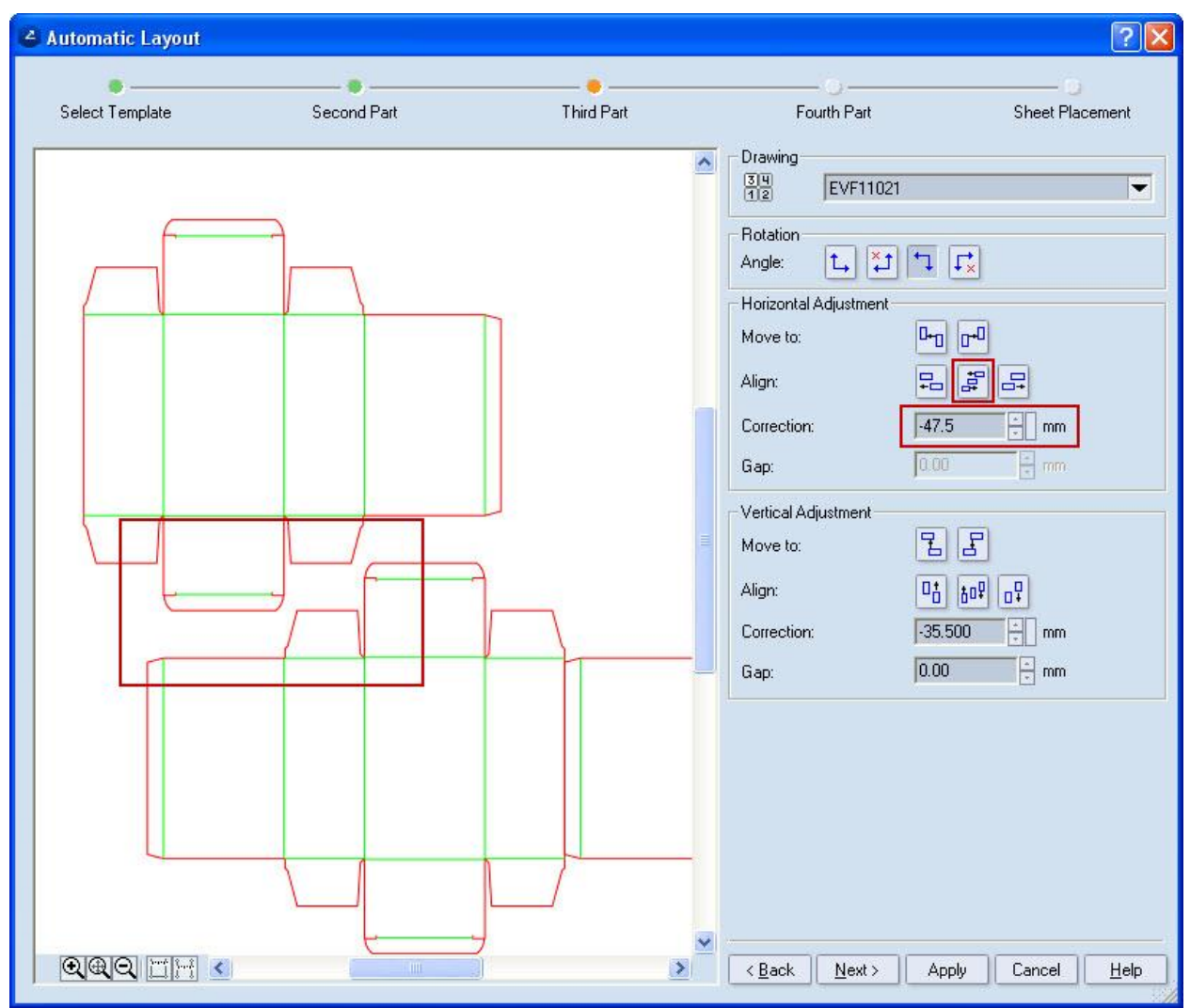

12. Now we'll align the third part vertically up to the first part. In the Vertical Adjustment area, click the Move Down 🗄 button.

The third part attaches automatically to the first. In Correction, the value of the alignment (-71.00) is displayed automatically.

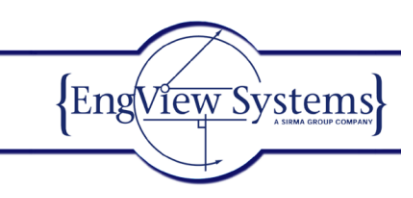

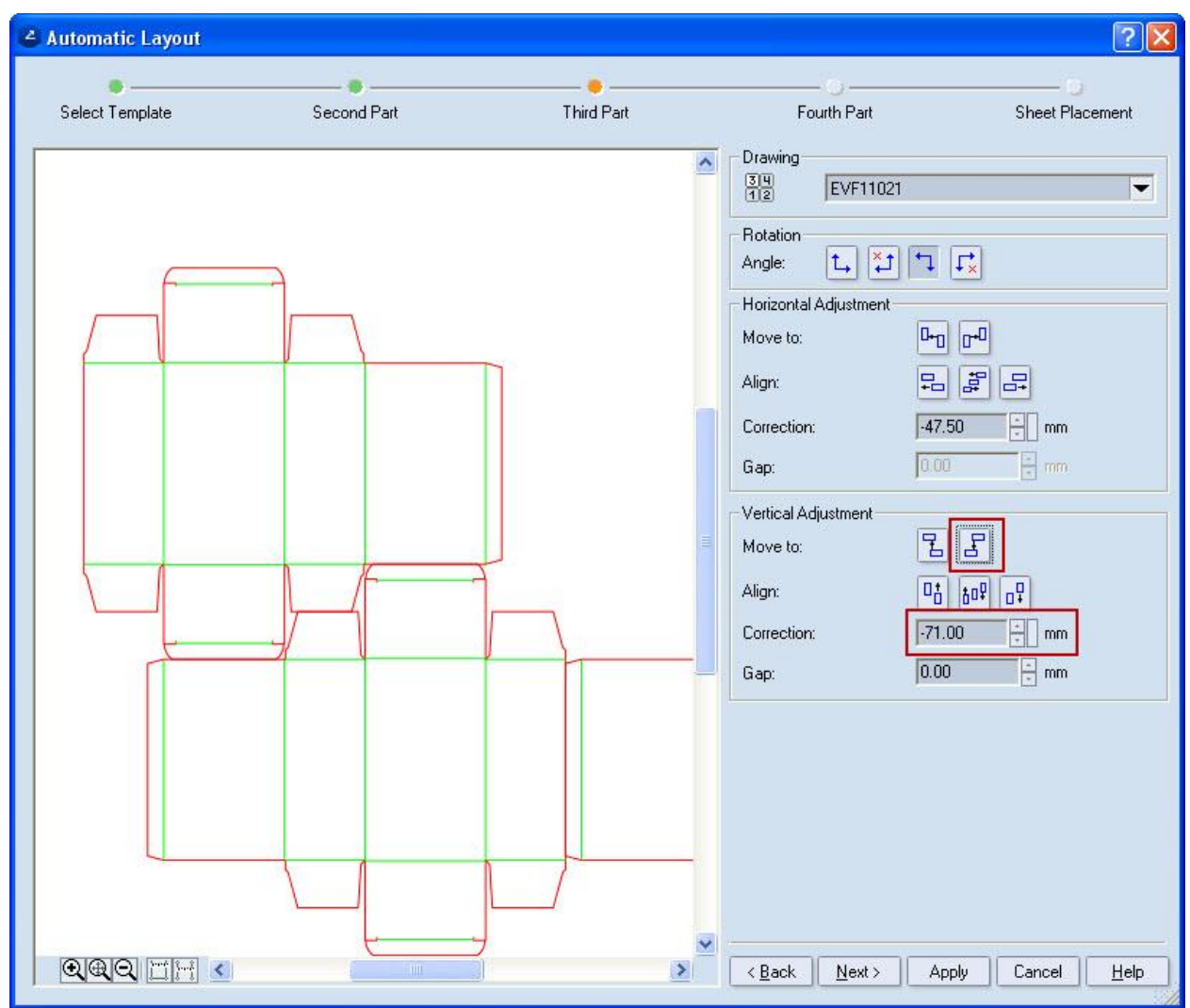

13. In Gap, enter a 5 mm for the gap between the first and the third parts.

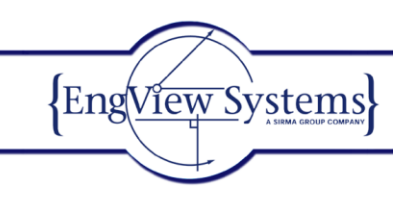

| 🗳 Automatic Layout |             |            |                                                                                                    | ? 🛛                     |
|--------------------|-------------|------------|----------------------------------------------------------------------------------------------------|-------------------------|
| Select Template    | Second Part |            | Fourth Part                                                                                                    | Sheet Placement         |
| Select Template    | Second Part | Third Part | Fourth Part         Drawing         Siling         EVF11021         Rotation         Angle:       1, 2, 1, 1, 1, 1, 1, 1, 1, 1, 1, 1, 1, 1, 1, | Sheet Placement         |
|                    |             | <u> </u>   | < <u>Back</u> <u>N</u> ext > Ap                                                                                                    | ply Cancel <u>H</u> elp |

#### 14. Click Next.

The Fourth Part step appears.

In this window you can check how the rows and columns are arranged in relation to each other. You also can correct the position and the alignment.

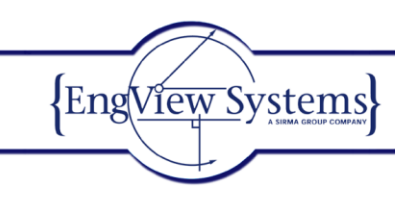

| 🗳 Automatic Layout |             |            |                                                                                                    | ? 🛛                                                                                                    |
|--------------------|-------------|------------|----------------------------------------------------------------------------------------------------|----------------------------------------------------------------------------------------------------|
| Select Template    | Second Part | Third Part | e –<br>Fourth Part                                                                                                    | Sheet Placement                                                                                                    |
|                    |             |            | Drawing   SIU   12   Rotation   Angle:   1.   Horizontal Adjustment   Move to:   Align:   Correction:   47.   Gap:   0.00   Vertical Adjustment   Move to:   Align:   Correction:   41ign:   Correction:   71.   Gap:   5.00 | ↓       ↓       ↓       ↓       ↓       ↓       ↓       ↓       ↓       ↓       ↓       ↓       ↓       ↓       ↓       ↓       ↓       ↓       ↓       ↓       ↓       ↓       ↓       ↓       ↓       ↓       ↓       ↓       ↓       ↓       ↓       ↓       ↓       ↓       ↓       ↓       ↓       ↓       ↓       ↓       ↓       ↓       ↓       ↓       ↓       ↓       ↓       ↓       ↓       ↓       ↓       ↓       ↓       ↓       ↓       ↓       ↓       ↓       ↓       ↓       ↓       ↓       ↓       ↓       ↓       ↓       ↓       ↓    < |
|                    |             | <u> </u>   | < <u>B</u> ack <u>N</u> ext > Ap                                                                                                    | pply Cancel <u>H</u> elp                                                                                                    |

15. Click **Next** to go to the Sheet Placement step.

#### **Sheet definition**

In the second step we will define the sheet. There are three methods for this: (1) by fitting 1ups to a predefined sheet; (2) by choosing an optimal sheet; (3) by calculating the sheet size according the number of 1ups.

#### METHOD 1: Fitting 1ups to a predefined sheet size

A layout you create will be based on a custom sheet format *User Defined*. In the table you can check the width, the height and the margins of the sheet and of the layout. The last column indicates a value that you must add to the sheet format if you want to place another column or row.

You can enter your own values for the sheet

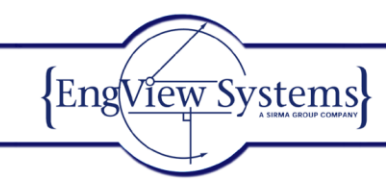

| Automatic Layout |             |            |                                                                                                    | ?                                                                                                    |
|------------------|-------------|------------|----------------------------------------------------------------------------------------------------|----------------------------------------------------------------------------------------------------|
| Select Template  | Second Part | Third Part | Fourth Part                                                                                                    | Sheet Placement                                                                                      |
| 10               |             |            | Sheet Name User-definer<br>Width 1000.01<br>Height 700.01<br>Bottom 10.01<br>Left 5.01<br>Top 5.01<br>Right 5.01 | et Layout +1 ?:<br>d<br>0 982.00 303.50<br>0 518.00 59.00<br>0 10.00<br>0 9.00<br>0 172.00<br>0 9.00 |
|                  |             |            | Statistics <u>Calc</u> Eit to sheet Fill by counts Rows: 2 Columns: 3 Additional Optimizations                   | Sheet Opt. Sheet. Rotated layout X gap: 0.00 Y gap: 5.00 Corrections                                 |
| <b>QQQ</b> == <  |             |            | Karter Sinish Ap                                                                                                 | ply Cancel <u>H</u> el                                                                               |

or click the Sheet column in the table to select the sheet format (pictured).

|                                 | Sheet             | Layout       | +1 ?:      |
|---------------------------------|-------------------|--------------|------------|
| Sheet Name                      | -                 |              |            |
| Width                           | LL-KE             | 1000.00      | 10050      |
| Height                          | HairFormat-L      |              | <b>^</b> b |
| Bottom                          | QuarterFormat-I   |              |            |
| Left                            | Bobst SP 76-E /-E | RM           |            |
| Тор                             | Bobst SP 102/3/   | /4 Fast      |            |
| Right                           | Bobst SP 102/-E   | 1-S1         |            |
| _                               | Bobst SP 102 -Cl  | E/-CE II     |            |
|                                 | Bobst SP 104-E/   | ER           |            |
| Statistics                      | Bobst SP 130      | N            | et         |
|                                 | Bobst SP 142      | 7            |            |
|                                 | Bobst SP 162      |              | *          |
| <ul> <li>Fit to shee</li> </ul> | et                | Rotated lave | but        |

When you select a different sheet format, the number of columns and rows will be recalculated automatically and the 1ups will be positioned according to the selection.

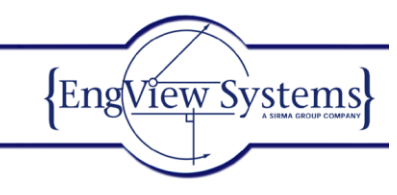

| Carter Automatic Layout |             |            |                                                                                                    |                                                                                                    | ? 🔀                                                                                                    |
|-------------------------|-------------|------------|----------------------------------------------------------------------------------------------------|----------------------------------------------------------------------------------------------------|----------------------------------------------------------------------------------------------------|
| Select Template         | Second Part | Third Part | Fourt                                                                                                    | h Part                                                                                                    | Sheet Placement                                                                                                    |
|                         |             |            | Sheet Name<br>Width<br>Height<br>Bottom<br>Left<br>Top<br>Right<br>Statistics<br>© Fit to she<br>© Fil by cou<br>Rows:<br>Columns: | Sheet         Sheet           Bobst SP 130         1310.00           925.00         13.00           2.00         2.00           2.00         2.00 | Layout         +1 ?:           1293.50         299.00           744.00         60.00           13.00         8.25           168.00         8.25           168.00         8.25           t         Opt. Sheet           Rotated layout |
|                         |             | u)         | Y < Back                                                                                                    | Finish Apply                                                                                                    | Cancel Help                                                                                                    |

NOTE: To see an alternative layout array, rotated at 90 degrees counterclockwise, you can use the functionalities for displaying statistical information and then choose whether or not to use rotated layout. Select the **Statistics** check box. This changes the data in the table, displaying the alternatives in bold case (pictured).

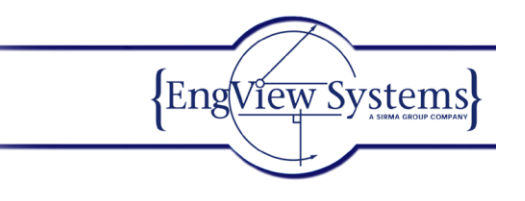

| Item                   | Straight                | Rotated                 | Item                  | Straight                | Rotated                 |
|------------------------|-------------------------|-------------------------|-----------------------|-------------------------|-------------------------|
| All Parts              | 12                      | 10                      | All Parts             | 12                      | 10                      |
| Area                   | 0.799970 m <sup>2</sup> | 0.666642 m <sup>2</sup> | Area                  | 0.799970 m <sup>2</sup> | 0.666642 m <sup>2</sup> |
| Sheet Area             | 1.211750 m <sup>2</sup> | 1.211750 m <sup>2</sup> | Sheet Area            | 1.211750 m^2            | 1.211750 m <sup>2</sup> |
| Waste %                | 33.98%                  | 44.99%                  | Waste %               | 33.98%                  | 44.99%                  |
| Statistics             |                         |                         | Statistics            | Calc Sheet              |                         |
| • <u>F</u> it to sheet | B                       | otated layout           | • <u>Fit</u> to sheet | 🗹 Ro                    | otated layout           |

Straight layout settings

Settings for layout rotated at 90 degree.

## METHOD 2: Defining sheet size by choosing an optimal sheet

1. Click the **Opt. Sheet** button below the table to run the wizard. This starts a method of sheet selection that offers the sheet with least waste.

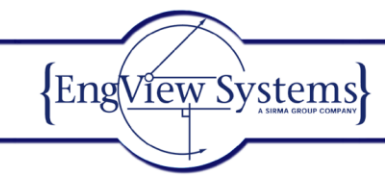

| é Automatic Layout |             |            |                                                                                                    | ? 🛛                                                                                                    |
|--------------------|-------------|------------|----------------------------------------------------------------------------------------------------|----------------------------------------------------------------------------------------------------|
| Select Template    | Second Part | Third Part | Fourth Part                                                                                                    | Sheet Placement                                                                                                    |
|                    |             |            | Sheet Name<br>Width<br>Height<br>Bottom<br>Left<br>Top<br>Right                                                                                                    | Sheet         Layout         +1 ?:           Bobst SP 130         1293.50         299.00           1310.00         1293.50         299.00           925.00         744.00         60.00           13.00         13.00         2.00           2.00         8.25         2.00           2.00         8.25         2.00 |
|                    |             |            | istatistics istatistics istics if to sheet if to sheet if the sheet if the sheet i | Calc Sheet     Opt. Sheet       Rotated layout       X gap:       Y gap:       Y gap:       Corrections                                                                                                    |
|                    |             |            | ✓ < <u>B</u> ack Finist                                                                                                    | n Apply Cancel <u>H</u> elp                                                                                                    |

2. In Optimal Sheet Selection: Input, specify the total number in the Number of pieces box.

Available sheets lists the sheets that you have.

TIP: To edit the list, on the **Format** menu, click **Sheets**, and then remove unnecessary sheet formats or add new ones.

3. Select the respective sheets in the *Available sheets* list box and click the button to add them to the list of selected sheets. The selected sheets appear in the right list box.

| {Eng <u>View Systems</u> } |
|----------------------------|
|                            |
|                            |

| 🗳 Optimal Sheet Select                                                                                                    | ion: Input                                                                                                    |                 |               |                     | ? 🔀                 |
|----------------------------------------------------------------------------------------------------|----------------------------------------------------------------------------------------------------|-----------------|---------------|---------------------|---------------------|
| Select Sheets<br>Number of pieces:<br>Available sheets:<br>A3-Landscape<br>A3-Portrait                                                                                                    | 100000 ÷<br>↓<br>420.00x297.00 mn ▲<br>297.00x420.00 mn                                                                                                    | Sel             | ected sheets: | Select              | - )<br>t Best Sheet |
| A4-Landscape<br>A4-Portrait<br>Bobst SP 102 -CE/-CE II<br>Bobst SP 102/3/4 Fast<br>Bobst SP 102/-E/-S/<br>Bobst SP 104-E/-ER<br>Bobst SP 104-E/-ER<br>Bobst SP 142<br>Bobst SP 162<br>Bobst SP 76-E/-BM<br>FullFormat-L | 297.00x210.00 mn<br>210.00x297.00 mn<br>1030.00x715.00 m<br>1040.00x725.00 m<br>1025.00x715.00 m<br>1050.00x746.00 m<br>1310.00x925.00 m<br>1415.00x1020.00<br>1650.00x1133.00<br>776.00x572.00 mn<br>1000.00x700.00 m ✓ | ><br>>><br><    |               |                     |                     |
| Allow rotation of the layou                                                                                                    | ut 🔲 Trim sheet's                                                                                                    | s width by layo | ut 🗍          | Trim sheet's height | by layout           |

| {EngView Systems} |
|-------------------|
|                   |
|                   |

| Number of pieces:         100000           Available sheets:         420.00x297.00 m           A3-Portrait         297.00x420.00 m           A4-Landscape         297.00x210.00 m           A4-Portrait         210.00x297.00 m           Bobst SP 102 -CE/-CE II         1030.00x715.00 r           Bobst SP 102/3/4 Fast         1040.00x725.00 r           Bobst SP 102/-E/-S/         1025.00x715.00 r     | Selected sheets:<br>Bobst SP 130 1310.00x925.00 mm<br>Bobst SP 142 1415.00x1020.00 m<br>Bobst SP 162 1650.00x1133.00 m                                                                                                    |
|----------------------------------------------------------------------------------------------------|----------------------------------------------------------------------------------------------------|
| Available sheets:         420.00x297.00 m           A3-Landscape         420.00x297.00 m           A3-Portrait         297.00x420.00 m           A4-Landscape         297.00x210.00 m           A4-Portrait         210.00x297.00 m           Bobst SP 102 -CE/-CE II         1030.00x715.00 m           Bobst SP 102/3/4 Fast         1040.00x725.00 m           Bobst SP 102/-E/-S/         1025.00x715.00 m | Selected sheets:<br>Bobst SP 130 1310.00x925.00 mm<br>Bobst SP 142 1415.00x1020.00 m<br>Bobst SP 162 1650.00x1133.00 m                                                                                                    |
| A3-Landscape         420.00x297.00 m           A3-Portrait         297.00x420.00 m           A4-Landscape         297.00x210.00 m           A4-Portrait         210.00x297.00 m           Bobst SP 102 -CE/-CE II         1030.00x715.00 r           Bobst SP 102/3/4 Fast         1040.00x725.00 r           Bobst SP 102/-E/-S/         1025.00x715.00 r                                                     | Image: Second state state |
| Bobst SP 104-E/-ER         1050.00x746.00 r           Bobst SP 76-E/-BM         776.00x572.00 m           FullFormat-L         1000.00x700.00 r           FullFormat-P         700.00x1000.00 m           HalfFormat-L         700.00x700.00 m           HalfFormat-L         500.00x700.00 m                                                                                                    |                                                                                                    |
| Allow rotation of the layout                                                                                                    | sheet's width by layout                                                                                                    |

NOTE: To select all available sheets, press the button . This sets ups all the sheets as possible choices for the final sheet.

Allow rotation of the layout — the layout 1ups can be rotated to include optimization options.

Trim sheet's width by layout — trims the sheet according to the width of the used layout.

Trim sheet's height by layout — trims the sheet according to the height of the used layout.

4. Click Next to go to the Select Best Sheet window.

In this page the sheets are listed in descending order according to the percentage of waste area.

| Select Sheets<br>elect the sheet th       | s<br>nat best suits y | our needs.           |                |                            |                                                                                        | Select Best Sheet |
|-------------------------------------------|-----------------------|----------------------|----------------|----------------------------|----------------------------------------------------------------------------------------|-------------------|
| Vame                                      | Rotated               | Sheets               | Parts/Sheet    | Parts                      | Waste Area                                                                             | %                 |
| obst SP 142<br>obst SP 162<br>obst SP 130 | No<br>No<br>No        | 6250<br>5000<br>8334 | 16<br>20<br>12 | 100000<br>100000<br>100008 | 2354,208629 m <sup>2</sup><br>2680.833629 m <sup>2</sup><br>3431.774815 m <sup>2</sup> | 26<br>29<br>34    |
|                                           |                       |                      |                |                            |                                                                                        |                   |

EngView Systems

The list box provides information on the number of required sheets, the number of 1ups per sheet, the total number of pieces produced and the amount of waste for each selected sheet format.

5. Choose Bobst SP 142 list box, since this selection would result in the least waste; then click Finish.

In the selected sheet size, the program has fitted as many 1ups as possible.

#### METHOD 3: Calculating sheet size according the number of 1ups per sheet

In this method you enter the number of 1ups per sheet that you need. Then you use the **Calc Sheet** button. The program computes the sheet size. During the computation, also the margins get taken into account.

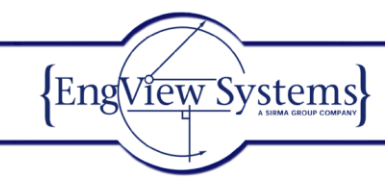

| Automatic Layout |             |            |                                                                    | ? 🗵                                                                                                    |
|------------------|-------------|------------|--------------------------------------------------------------------|----------------------------------------------------------------------------------------------------|
| Select Template  | Second Part | Third Part | Fourth Part                                                        | Sheet Placement                                                                                                    |
|                  |             |            | Sheet Name Br<br>Width<br>Height<br>Bottom<br>Left<br>Top<br>Right | Sheet         Layout         +1 ?:           obst SP 142         1415.00         1293.50         194.00           1020.00         970.00         191.00           13.00         13.00         2.00           2.00         60.75         2.00           2.00         60.75         2.00           2.00         60.75         2.00           970.00         10.00         10.00 |
|                  |             |            | Eit to sheet     Eil by counts     Rows:     4     Columns:     4  | Rotated layout<br>X gap: 0.00 *<br>Y gap: 5.00 *<br>Corrections                                                                                                    |
|                  |             |            | A Back Finish                                                      | Apply Cancel Help                                                                                                    |

After you have chosen one of the three sheet size definition methods and have your final sheet size, click Finish to complete the procedure.

The finished layout appears in the drawing area.

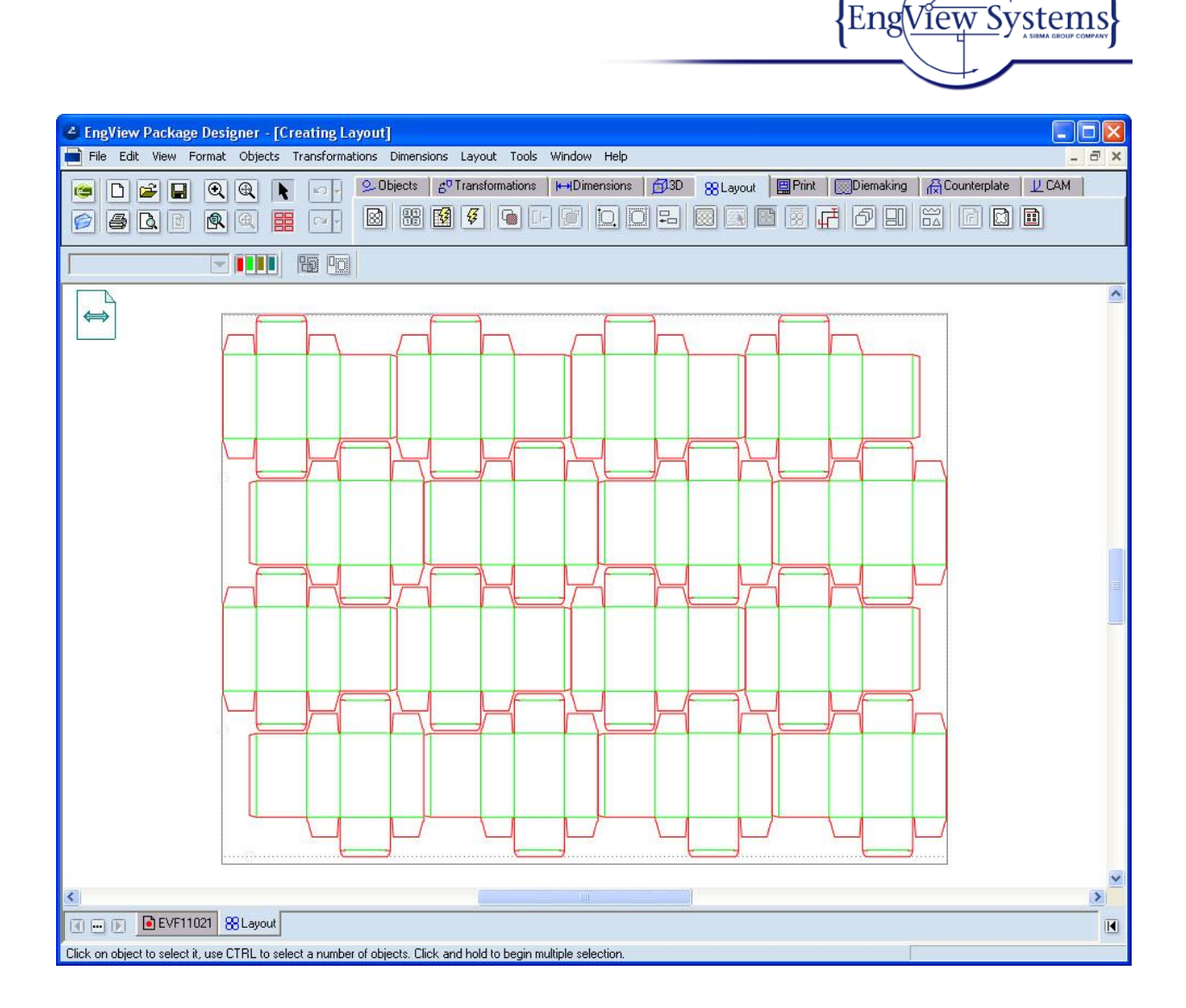

#### **Recalculating a template**

You may need to make corrections to the 1up to be able to fit more boxes into the layout. A standard correction is the editing of the glue flap width. In this case, we will edit the width from 12 to 10 mm. This affects the rule-to-rule width of the box (the overall horizontal dimension).

1. In the 1up drawing, change the expression of the GL parameter, which controls the width of the glue flap, to 10.

TIP: Normally, to save space not all parameter groups are shown in the tabular area. To view a particular group, right-click anywhere in the tabular area, point to **Groups**, and then on the context menu click the name of the parameter group that you want visualized.

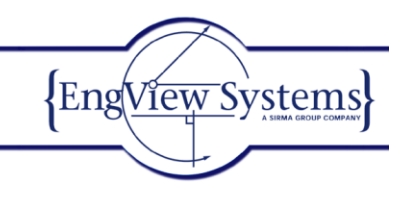

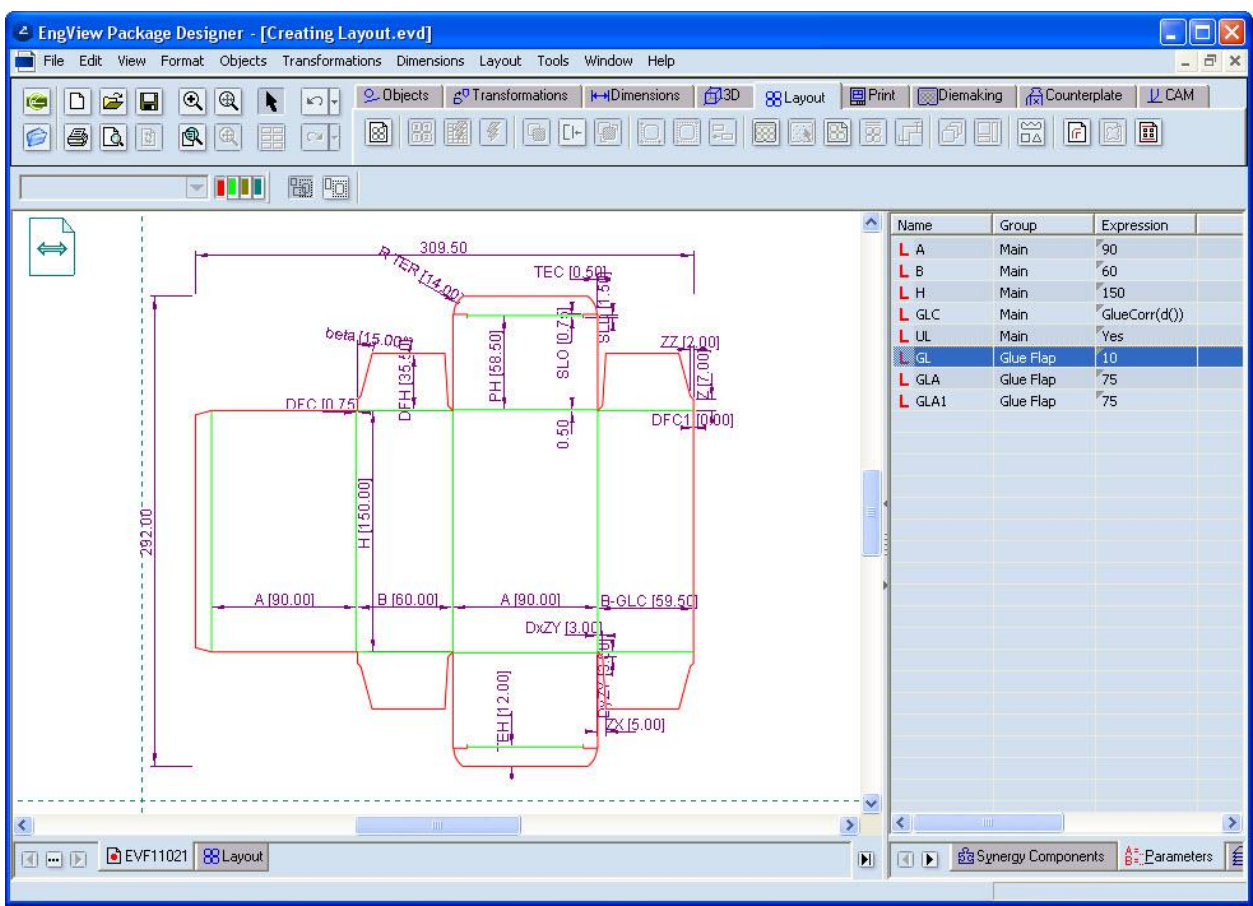

As a consequence of the editing a gap appears in the layout (pictured).

| A Enalling Dackana Davianar (Graating Layout)                                     |                                                     |
|-----------------------------------------------------------------------------------|-----------------------------------------------------|
| File Edit View Format Objects Transformations Dimensions Layout Tools Window Help |                                                     |
| Colliects Contransformations                                                      | 9 🙁 Layout 🗐 Print 💿 Diemaking 🔏 Counterplate 🔰 CAM |
|                                                                                   |                                                     |
|                                                                                   |                                                     |
| Cutting                                                                           |                                                     |
|                                                                                   | -//    🔊                                            |
|                                                                                   | 7                                                   |
|                                                                                   |                                                     |
|                                                                                   |                                                     |
|                                                                                   |                                                     |
|                                                                                   |                                                     |
|                                                                                   |                                                     |
|                                                                                   |                                                     |
|                                                                                   |                                                     |
| 2.00                                                                              |                                                     |
| 3xx                                                                               |                                                     |
|                                                                                   |                                                     |
|                                                                                   |                                                     |
|                                                                                   |                                                     |
|                                                                                   |                                                     |
|                                                                                   |                                                     |
|                                                                                   |                                                     |
|                                                                                   |                                                     |
|                                                                                   |                                                     |
|                                                                                   |                                                     |
|                                                                                   | → → → → → → → → → → → → → → → → → → →               |
|                                                                                   |                                                     |
| Sloping dimension. Keep SHIFT pressed to hold the mode                            |                                                     |

Eng<u>View</u>Systems

2. In the layout drawing, on the Layout toolbar, click **Recalculate Template** 

The program updates the array with the new size of the box. The gaps are eliminated.

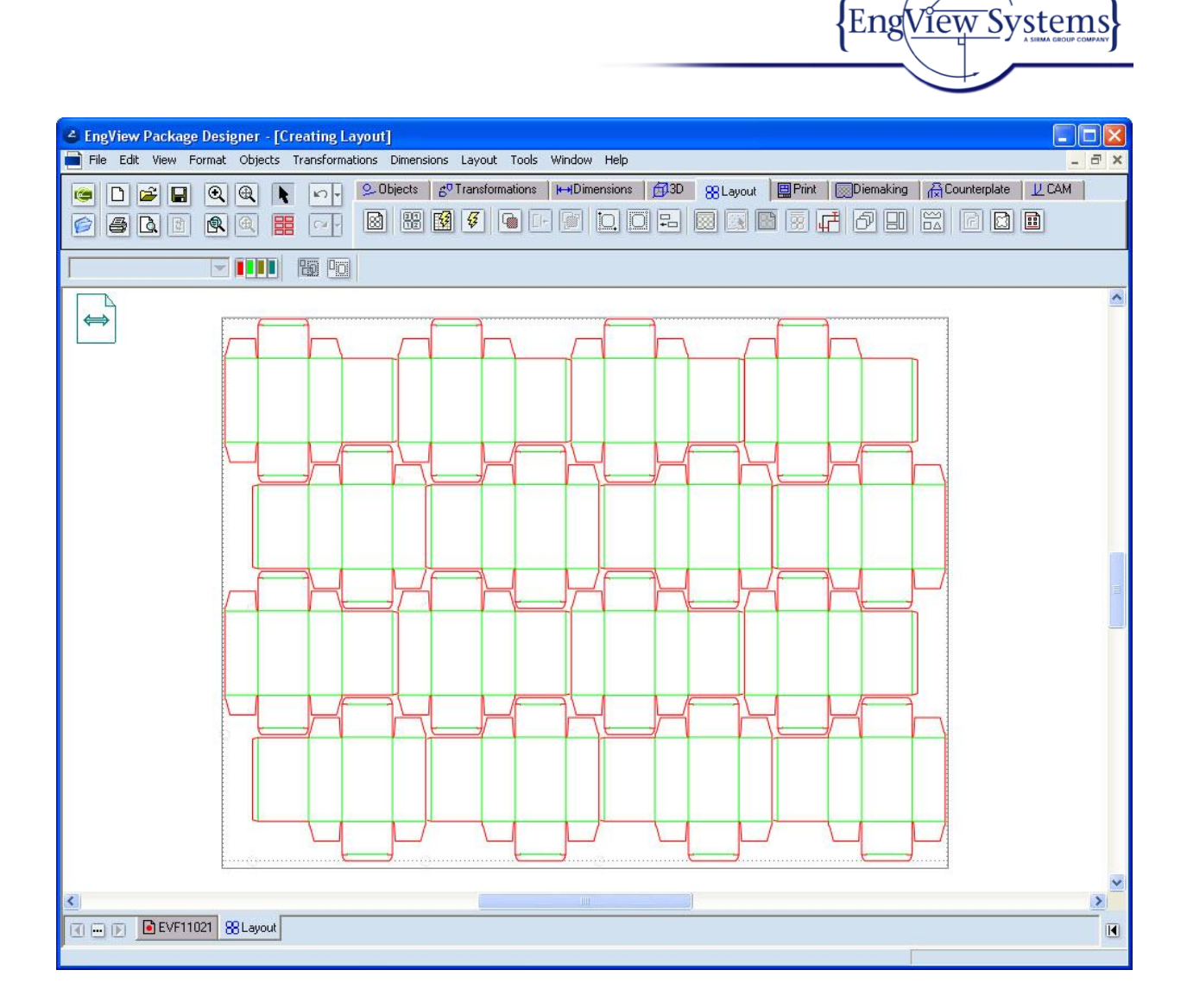

#### Applying layout to a new sheet

When you have a template-generated layout, you can later apply a new sheet to the already-defined

array of the boxes. To do so, on the Layout toolbar, click **Apply Layout Template to New Sheet** 1990, and then, in the dialog that appears, proceed with the definition of the sheet.

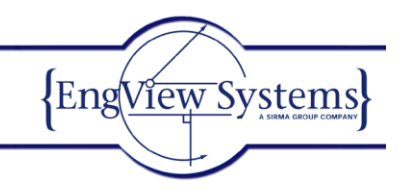

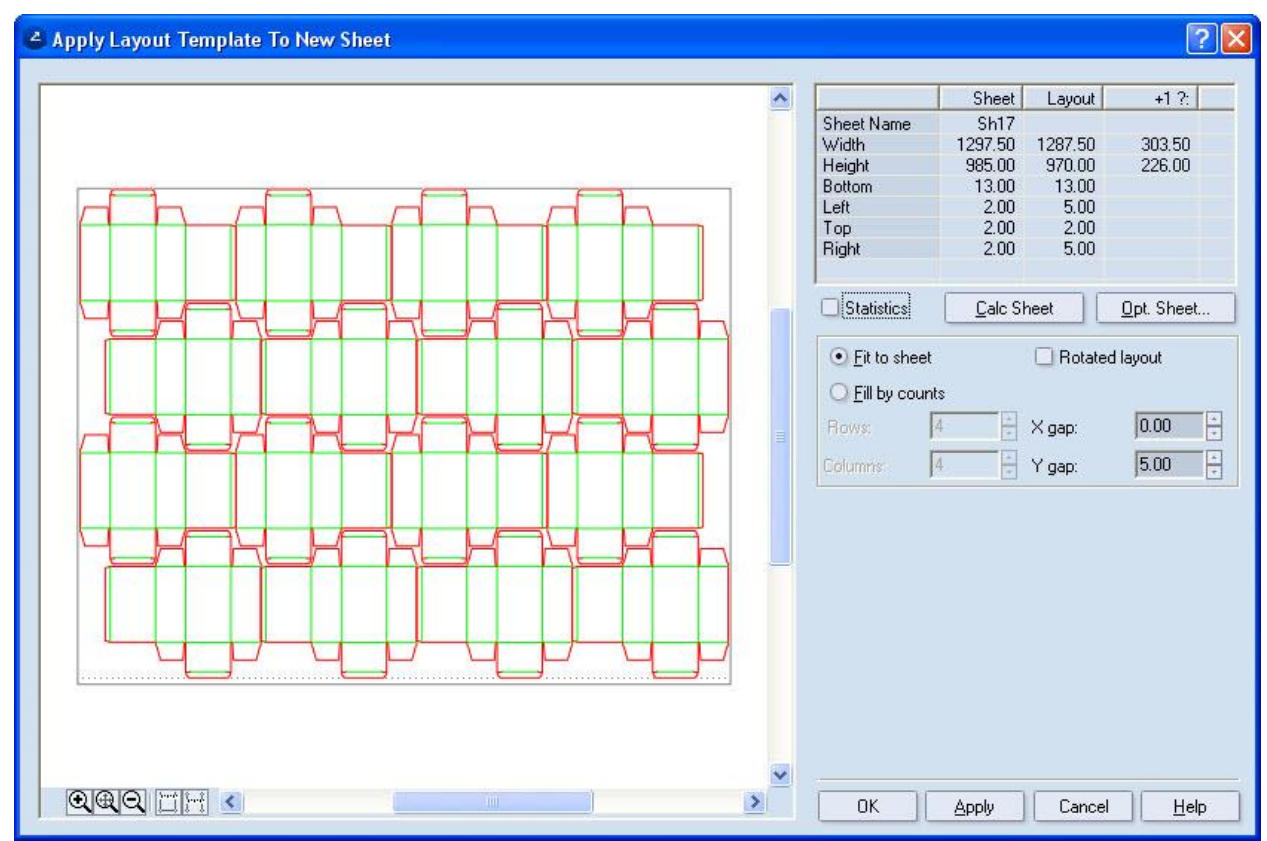

The application of the new template can be carried out by using any of the three sheet definition methods described above.

#### Exporting layout in the CFF2 file format

The layout drawing can be exported as an CFF2 file.

- 1. Make sure the Layout window is shown.
- 2. Choose File > Export.

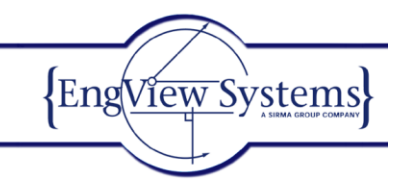

| e E   | ngView Package Designer                                                      | - [Creati        | ing Layout.evd   | 0                               |                     |                     |           |              |          |
|-------|------------------------------------------------------------------------------|------------------|------------------|---------------------------------|---------------------|---------------------|-----------|--------------|----------|
|       | ile Edit View Format Obje                                                    | cts Trans        | sformations Dime | ensions Layout Too              | ls Window Help      |                     |           |              | _ @ ×    |
|       | New<br>Open<br>Import as New Project                                         | Ctrl+N<br>Ctrl+O | Dijects          | s g <sup>o</sup> Transformation | s HHDimensions 🗗 3D | 88Layout 89 Print 6 | Diemaking | Counterplate |          |
|       | Insert Drawings<br>Import Into Current Project<br>Find Matching Standard     |                  | 201              |                                 |                     |                     |           |              |          |
|       | Close<br>Save<br>Save As                                                     | Ctrl+5           | ]                |                                 |                     |                     |           |              | <u>^</u> |
|       | Save All K<br>Export                                                         | Ctrl+E           |                  |                                 |                     |                     |           |              |          |
|       | Print Preview<br>Print                                                       | Ctrl+P           |                  |                                 |                     |                     |           |              |          |
|       | Properties                                                                   |                  |                  |                                 |                     |                     |           |              |          |
|       | 1 C:\D\Creating Layout<br>2 C:\cise 5\Exercise 4                             |                  |                  |                                 |                     |                     |           |              |          |
|       | 3 D:\op\sample Counter<br>4 EVF12041 Gusset Carri<br>5 EVF11021 Straight Reg |                  | H_               | HTH.                            |                     |                     |           |              |          |
|       | 6 C:\ercise 3\Project1<br>7 C:\cise 8\Exercise 8<br>8 C:\D\Varnish Blanket   |                  |                  |                                 |                     |                     |           |              |          |
|       | Exit                                                                         | Alt+F4           |                  |                                 |                     |                     |           |              |          |
|       |                                                                              |                  |                  |                                 |                     |                     |           |              |          |
|       |                                                                              |                  |                  |                                 |                     |                     |           |              |          |
|       |                                                                              | <u></u>          |                  | /                               |                     |                     | <u></u>   |              |          |
| <     |                                                                              |                  |                  |                                 |                     |                     |           |              | >        |
|       |                                                                              | out              |                  |                                 |                     |                     |           |              | I        |
| Save: | s the active drawing under a new                                             | name             |                  |                                 |                     |                     |           |              |          |

The **Export** dialog box appears.

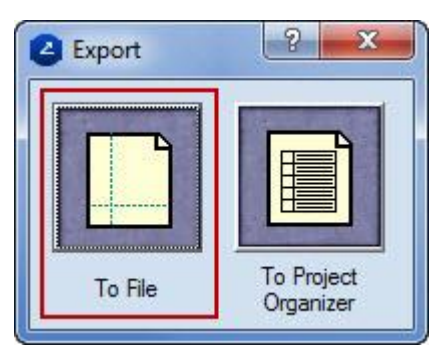

3. Choose the option Common File Format CFF2 in the pop-up menu *File of type* and save the file to the proposed folder.

|                                                                                                 |                                           |       |                        | {Eng | View Syste |
|-------------------------------------------------------------------------------------------------|-------------------------------------------|-------|------------------------|------|------------|
| Export                                                                                          |                                           |       |                        | ? 🔀  |            |
| Look in: 🔁 CFF2                                                                                 |                                           | - 🗧 🖻 | * === +                |      |            |
| EVF11021 User D                                                                                 | vesign                                    |       |                        |      |            |
|                                                                                                 |                                           |       |                        |      |            |
|                                                                                                 |                                           |       |                        |      |            |
|                                                                                                 |                                           |       |                        |      |            |
|                                                                                                 |                                           |       |                        |      |            |
| ila nama:                                                                                       | ting Layout                               |       | <u>S</u> ave           |      |            |
| ile riame: Litea                                                                                |                                           |       |                        |      |            |
| iles of type: Com                                                                               | mon File Format CFF2 (*.cf2;*.cff)        | ) 🔽 ( | Cancel                 |      |            |
| iles of type: Com                                                                               | mon File Format CFF2 (*.cf2;*.cff         | ) 🔽 [ | Cancel<br><u>H</u> elp |      |            |
| iles of type: Com                                                                               | mon File Format CFF2 (*.cf2;*.cff,<br>ect | ]     | Cancel<br><u>H</u> elp |      |            |
| iles of type: Com                                                                               | mon File Format CFF2 (*.cf2;*.cff<br>ect  | ) 💌 [ | Cancel<br><u>H</u> elp |      |            |
| Iter name:     Iter       Ites of type:     Com       Attach to PO Proj       Export dimensions | mon File Format CFF2 (*.cf2;*.cff<br>ect  | )     | Cancel<br><u>H</u> elp |      |            |